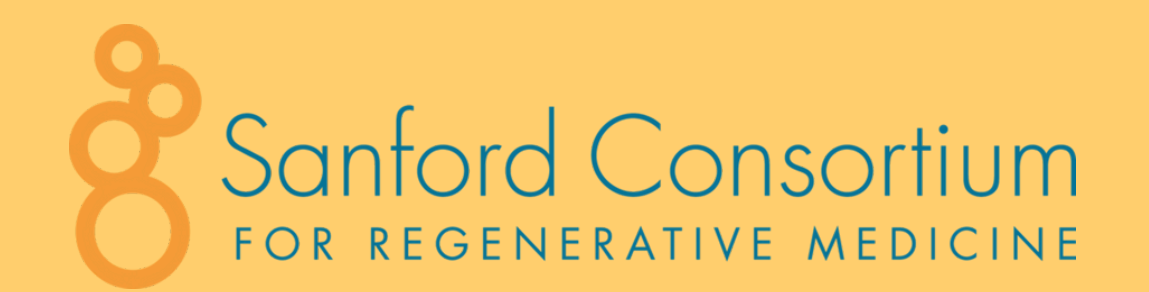

ROOMS 2803, 3803, & 4803

## **CONFERENCE ROOM AV SETUP GUIDE**

#### **ROOM EQUIPMENT:**

SONY TV REMOTE TWO AIRMEDIA WIRELESS CONNECTORS 12FT HDMI CABLE USB CABLE \*USB-C FEMALE TO USB MALE ADAPTER AVAILABLE UPON REQUEST \*USB-C TO USB OTG ADAPTER AVAILABLE UPON REQUEST

\*PLEASE KEEP ALL ITEMS IN ASSIGNED ROOMS & RETURN TO ORIGINAL LOCATIONS\*

#### HOW TO CONNECT:

HDMI

<u>Video Conferencing Available</u>

• Connect the HDMI cable located at the center of the conference table

• For video conferencing, connect **both the HDMI and the USB** 

cables located at the center of the conference table

## AIRMEDIA WIRELESS ADAPTER

1. Connect the AirMedia Wireless Adapter to a compatible device (USB-C port required)

- A flashing white light indicates the device is in the process of connecting
- A solid green light will appear once successfully connected
- 2. To pause or resume sharing content, press the "**share**" button -
  - A solid green light indicates you are sharing
  - A solid white light indicates you have paused and are not sharing

3. To manage virtual conferencing (Zoom or Teams), press the "**peripherals**" button – 🕥 to activate cameras, microphones, and speakers during a wireless conferencing session

- A flashing white light indicates the device is in the process of connecting
- A solid green light indicates the peripherals are active and ready for use

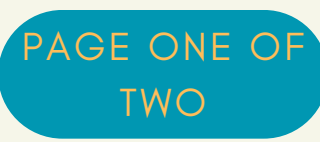

Video Conferencing Available

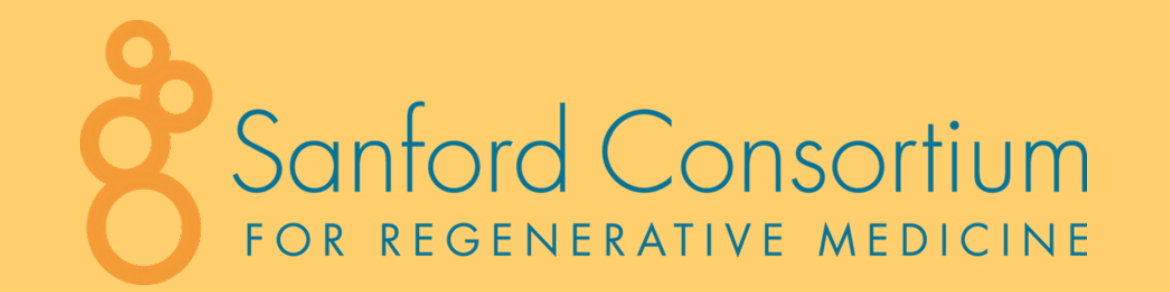

ROOMS 2803, 3803, & 4803

#### HOW TO CONNECT:

Video Conferencing NOT Available

### AIRMEDIA BROADCASTING

You must connect to AirMedia Broadcasting for first time login.

- Open Google Chrome or download the 'Crestron AirMedia' application
- Enter the specific room number's AirMedia device's IP address into the address bar –

#### \*Located on the bottom left corner of screen\*

- The AirMedia web browser is displayed
- Select "start presenting"
- Acknowledge the privacy statement by selecting "Agree"
- Enter the 4-digit login code displayed on the screen

#### Video Conferencing NOT Available

TWO

# MIRACAST

#### WITH MICROSOFT WINDOWS

- Keyboard shortcut: Press "Windows" key + "K" key simultaneously
- Depending on your room number, select AM-3200-WF-2803,
  AM-3200-WF-<u>3803</u>, or AM-3200-WF-<u>4803</u> displayed on screen
- Enter 4-digit code displayed on screen